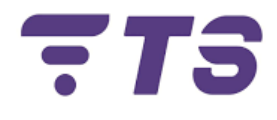

# Manual configuración Router TP-Link AC1200 Dual Band Modelo EC220-G5

Elaborado por: Edwar Barrera.

Departamento: Contact Center.

Índice.

| Configuración inicial.                                    | 4  |
|-----------------------------------------------------------|----|
| Entrada Sistema (luego de realizar configuración inicial) | 12 |
| Cambio nombre de red, contraseña y ocultar nombre de red. | 14 |
| Lista Blanca (Whitelist) y Lista Negras Filtrado MAC.     | 16 |
| Enrutamiento de puertos.                                  | 20 |

# Router TP-Link AC1200 Dual Band Modelo EC220-G5

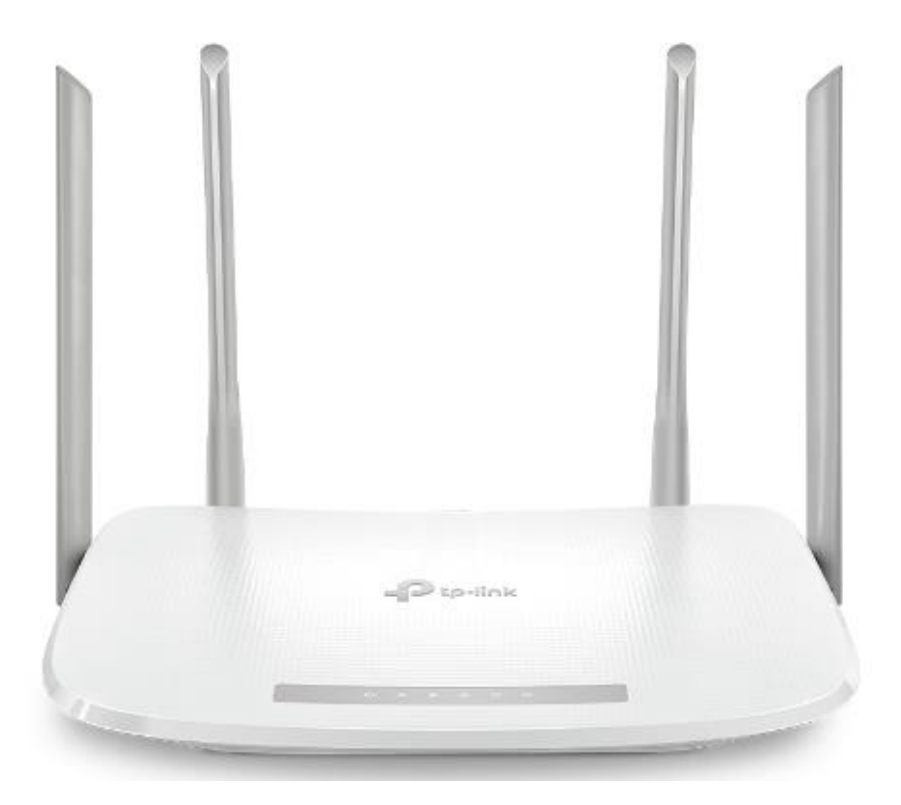

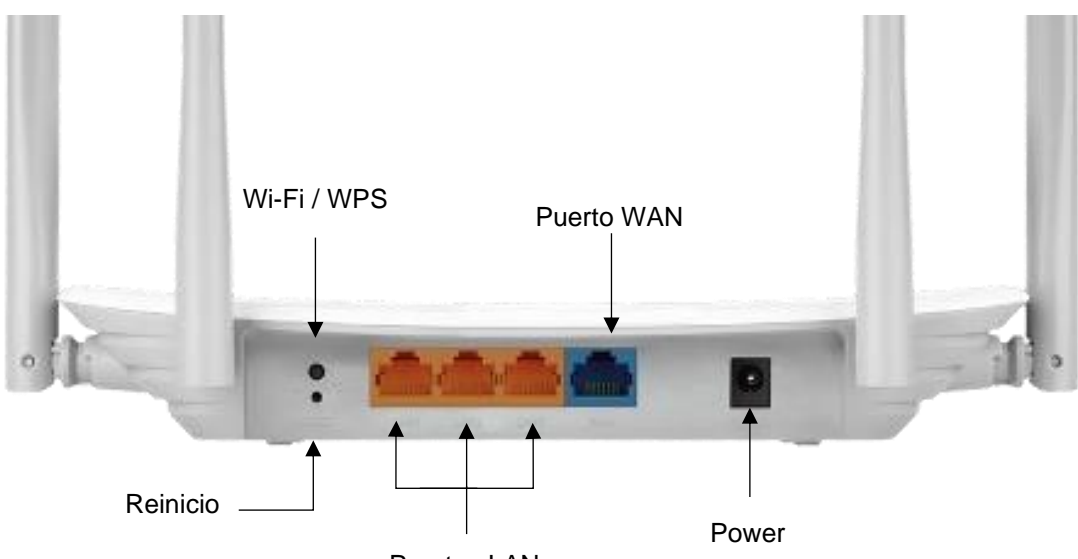

Puertos

Puertos LAN

**Recomendación:** tener a la mano un dispositivo (para mayor comodidad un computador) para poder realizar las diferentes configuraciones, de igual manera verificar el segmento de red de cada dispositivo, que el dispositivo Router y ONU trabajen en segmentos diferentes para evitar interferencia entre ellos.

# 1) Configuración inicial.

 Si se desea en el caso de realizarse la configuración por Wi-Fi verificar contraseña que el dispositivo trae por defecto de fábrica, la cual se encuentra indicada en la parte de abajo del mismo.

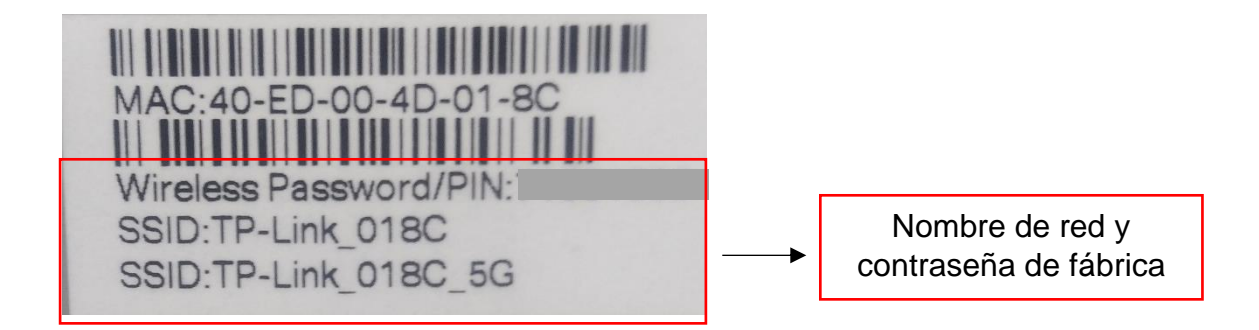

 Ingresamos la dirección IP 192.168.0.1 o http://tplinkwifi.net en la barra de direcciones del navegador, realizamos la búsqueda y debe mostrarnos el siguiente apartado.

| Create an admir                                | nistrator password                                |
|------------------------------------------------|---------------------------------------------------|
| For security purposes,<br>for login before sta | create a local password<br>rting the quick setup. |
| New Password:                                  |                                                   |
|                                                | ø                                                 |
| Confirm Password:                              |                                                   |
|                                                | Ø                                                 |
| Let's G                                        | et Started                                        |
|                                                |                                                   |

 Ingresamos en la casilla New Password y Confirm Password la contraseña Admin123 y hacemos clic Let's Get Started.

| For security purposes, create a | a local password |
|---------------------------------|------------------|
| for login before starting the   | quick setup.     |
| New Password:                   |                  |
| Admin123                        | 0                |
| Confirm Password:               |                  |
| Admin123                        | 0                |
|                                 |                  |
| Let's Get Starte                | d                |

 Luego en el siguiente apartado realizamos el cambio de idioma y cambio de zona horaria (UTC-04:00 Caracas) y hacemos clic en siguiente.

|                  | Cambio de idioma    |           | 🗛 Español 🛛 👄 Modo de cambio 📑 Salta |
|------------------|---------------------|-----------|--------------------------------------|
|                  |                     | -         | Español                              |
|                  |                     |           | Français                             |
| <u>o</u>         |                     |           | Português(Brasil)                    |
| Seleccio         | ne su zona horaria  |           | Português                            |
|                  |                     |           | Русский                              |
| Zona<br>Horaria: | (UTC-04:00) Caracas |           | Українська                           |
|                  |                     | SIGUIENTE |                                      |
|                  |                     | SIGOLINIE |                                      |

 En el siguiente apartado se verifica que el Router esté conectado correctamente al dispositivo ONU de la empresa, siguiendo el diagrama que ofrece la empresa TP-Link.

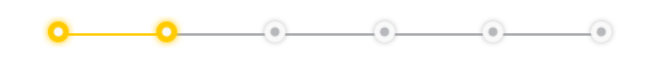

#### Puerto de Internet desconectado

Asegúrese de que el cable esté bien conectado al puerto de Internet (puerto WAN).

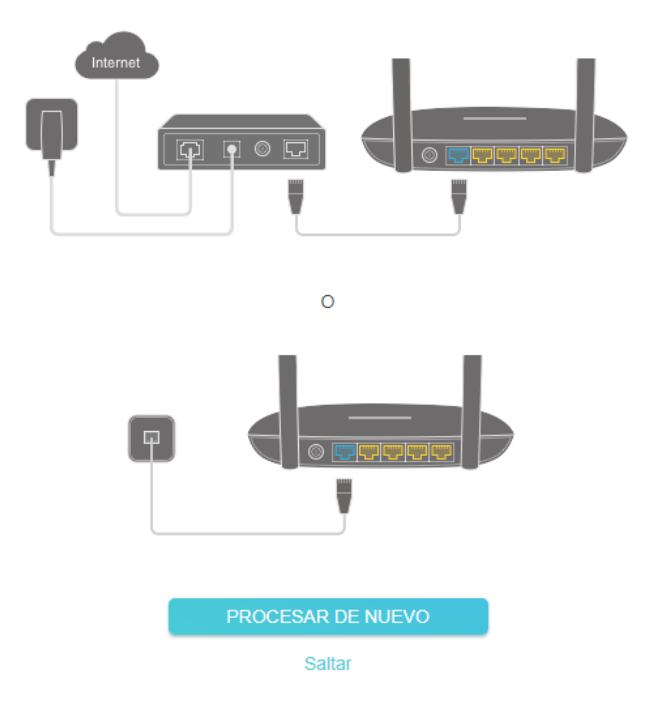

6. Seguidamente hacer clic en procesar nuevamente, si está conectado correctamente lo enviara al siguiente apartado.

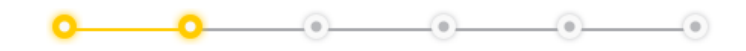

#### Seleccione el tipo de conexión

Seleccione su tipo de conexión a internet. Si no está seguro, intente la detección automática o póngase en contacto con su ISP (proveedor de servicios de Internet) para obtener ayuda.

| DETECCIÓN AUTOMÁTICA                                        |                                     |
|-------------------------------------------------------------|-------------------------------------|
|                                                             |                                     |
|                                                             |                                     |
| Seleccione este tipo si su ISP no p<br>conexión a Internet. | roporciona ninguna información para |
| <ul> <li>IP estática</li> </ul>                             |                                     |
| O PPPoE                                                     |                                     |
| L2TP                                                        |                                     |
| ○ РРТР                                                      |                                     |
|                                                             |                                     |
| ATRÁS                                                       | SIGUIENTE                           |
|                                                             |                                     |

 Posteriormente se selecciona el tipo de conexión, para la cual seleccionar IP dinámica y hacer clic en siguiente.

| 00                                                                          |                     | •                              | ۲         |  |
|-----------------------------------------------------------------------------|---------------------|--------------------------------|-----------|--|
| Seleccione el tipo de conexión                                              | 1                   |                                |           |  |
| detección automática o póngase en conta<br>de Internet) para obtener ayuda. | acto con su ISP (pi | o, intente la<br>roveedor de s | servicios |  |
| DETECCIÓN AUTOMÁTICA                                                        |                     |                                |           |  |
| IP dinámica     Seleccione este tipo si su ISP no pro                       | ecciona             | información                    | para la   |  |
| conexión a Internet.                                                        |                     |                                |           |  |
| O PPPoE                                                                     |                     |                                |           |  |
| ◯ L2TP                                                                      |                     |                                |           |  |
| O PPTP                                                                      |                     |                                |           |  |
| ATRÁS                                                                       | SIG                 | UIENTE                         |           |  |

8. En la siguiente ventana no se realiza ningún cambio, hacer clic en siguiente.

| <u> </u>                                                                                           |                                                                           |
|----------------------------------------------------------------------------------------------------|---------------------------------------------------------------------------|
| IP dinámica                                                                                        |                                                                           |
| Configure la dirección MAC de su router.<br>menos que su ISP permita el acceso a lr<br>específica. | Use la dirección predeterminada a<br>nternet solo desde una dirección MAC |
| Dirección MAC del router:                                                                          | oor Defecto de la Dirección MAC $\checkmark$                              |
|                                                                                                    | 40 - ED - 00 - 4D - 01 - 8D                                               |
|                                                                                                    | Configuraciones especiales de ISP (IPTV / VLAN)                           |
| ATRÁS                                                                                              | SIGUIENTE                                                                 |

9. A continuacion se personaliza la conexión inalámbrica.

| <u> </u>                                                                                                 | ••••                                                                                                    |  |  |  |
|----------------------------------------------------------------------------------------------------|----------------------------------------------------------------------------------------------------|--|--|--|
| Personalice la configuración inalámbrica<br>Personalice el nombre y la contraseña de su red inalámbrica. |                                                                                                    |  |  |  |
| Band Steering:                                                                                           | 🗌 Habilitar 💡                                                                                                    |  |  |  |
|                                                                                                    | Cuando está habilitada, las redes de 2.4GHz y 5GHz comparten<br>el mismo nombre de red y contraseña (solo se mostrará un<br>SSID), y tu dispositivo inalámbrico cambiará automáticamente la<br>conexión a la banda de WI-FI que proporciona la velocidad más<br>rápida. |  |  |  |
| 2.4GHz                                                                                                   | Habilitar                                                                                                    |  |  |  |
| Nombre de red (SSID):                                                                                    | TP-Link_018C                                                                                                    |  |  |  |
|                                                                                                    | Ocultar SSID                                                                                                    |  |  |  |
| Contraseña:                                                                                              | 71601533                                                                                                    |  |  |  |

5GHz: 🔽 Habilitar

Ocultar SSID

Nombre de red (SSID): TP-Link\_018C\_5G

Contraseña: 71601533

ATRÁS

10. Primeramente, habilitamos la opción de **Band Steering**, cuando está opción está habilitada, las redes de 2.4GHz y 5GHz comparten el mismo nombre de red y contraseña (solo se mostrará un SSID).

| <u> </u>                                 | ••••                                                                                                    |                                                                                                    |
|------------------------------------------|----------------------------------------------------------------------------------------------------|----------------------------------------------------------------------------------------------------|
| Personalice la configuración i           | inalámbrica                                                                                                    |                                                                                                    |
| Personalice el nombre y la contraseña de | e su red inalámbrica.                                                                                                    |                                                                                                    |
| Band Steering:                           | 🗹 Habilitar  ?                                                                                                    | Habilitar                                                                                                    |
|                                          | Cuando está habilitada, las rede:<br>el mismo nombre de red y contra<br>SSID), y tu dispositivo inalámbric<br>conexión a la banda de Wi-Fi que<br>rápida. | s de 2.4GHz y 5GHz comparten<br>iseña (solo se mostrará un<br>co cambiará automáticamente la<br>e proporciona la velocidad más |
| Radio Inalámbrico:                       | <ul> <li>Habilitar</li> </ul>                                                                                                    |                                                                                                    |
| Nombre de red (SSID):                    | TP-Link_018C                                                                                                    |                                                                                                    |
|                                          | Ocultar SSID                                                                                                    |                                                                                                    |
| Contraseña:                              | 12345678                                                                                                    |                                                                                                    |
| ATRÁS                                    | SIGUIENTE                                                                                                    |                                                                                                    |

- 11. Consultar al cliente nombre de red y contraseña que desea utilizar (recomendado siempre crea contraseñas que tengan al menos 15 caracteres y combinen letras, números y símbolos).
- 12. Consultar de igual manera si desea ocultar la red, en el caso de que así lo desee, se habilita la opción **Ocultar SSID**.

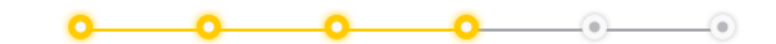

#### Personalice la configuración inalámbrica

Personalice el nombre y la contraseña de su red inalámbrica.

| Band Steering:        | Habilitar ?                                                                                                    |  |  |
|-----------------------|----------------------------------------------------------------------------------------------------|--|--|
|                       | Cuando está habilitada, las redes de 2.4GHz y 5GHz comparten<br>el mismo nombre de red y contraseña (solo se mostrará un<br>SSID), y tu dispositivo inalámbrico cambiará automáticamente la<br>conexión a la banda de Wi-Fi que proporciona la velocidad más<br>rápida. |  |  |
| Radio Inalámbrico:    | Habilitar                                                                                                    |  |  |
| Nombre de red (SSID): | TP-Link_018C                                                                                                    |  |  |
|                       | ✓ Ocultar SSID                                                                                                    |  |  |
| Contraseña:           | 12345678                                                                                                    |  |  |
| ATRÁS                 | SIGUENTE                                                                                                    |  |  |
|                       | <b>SIGOLENTE</b>                                                                                                    |  |  |

- 13. Luego de realizar personalizar la conexión inalámbrica, hacer clic en siguiente.
- 14. En el siguiente apartado podemos ingresar a nuestra red Wi-Fi a través del código QR si lo deseas.

Guardar el código QR e imprimirlo, entonces su familia y amigos pueden escanear este código QR para conectarse a su Wi-Fi fácilmente.

Sugerencia: los dispositivos Apple con iOS 11 y superiores pueden utilizar Camera para escanear.

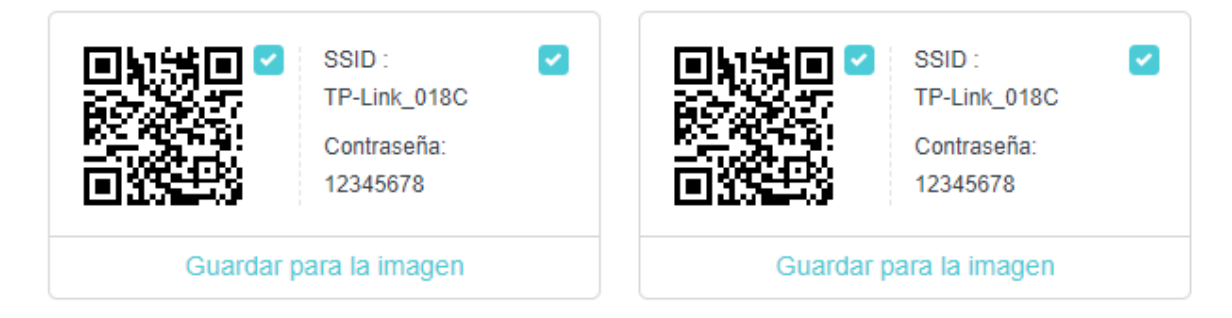

15. Hacer clic en saltar, para dirigirnos al menú de inicio del Router.

| Obtener Servicio er                                                                                                    | n la Nube TP-Link                                                                                                    |
|----------------------------------------------------------------------------------------------------|----------------------------------------------------------------------------------------------------|
| Inicie sesión para vincular el enrutador a<br>servidor en la nube TP-Link para adminisi<br>últimas actualizaciones                        | su ID de TP-Link. Puede conectarse al<br>tración y recibir notificaciones sobre las<br>s de firmware y más.                                                                                             |
| TP-Link ID (correo el                                                                                                    | ectrónico):                                                                                                    |
| Contraseña:                                                                                                    | ø                                                                                                    |
| Acce                                                                                                    | der                                                                                                    |
| Registrate ¿Ha olvida                                                                                                    | ado la contraseña?                                                                                                    |
|                                                                                                    |                                                                                                    |
| Salt                                                                                                    | ar Saltar hacer clic                                                                                                    |
| Salt<br>Guardar el código QR e imprimirlo, er<br>escanear este código QR para co<br>Sugerencia: los dispositivos Apple con<br>Camera para | ar Saltar hacer clic<br>tonces su familia y amigos pueden<br>inectarse a su Wi-Fi fácilmente.<br>i OS 11 y superiores pueden utilizar<br>e escanear.                                                    |
| Salt<br>Guardar el código QR e imprimirlo, er<br>escanear este código QR para co<br>Sugerencia: los dispositivos Apple con<br>Camera para | ar Saltar hacer clic<br>tonces su familia y amigos pueden<br>nectarse a su Wi-Fi fácilmente.<br>niOS 11 y superiores pueden utilizar<br>e scanear.<br>SSID :<br>TP-Link_018C<br>Contraseña:<br>12345678 |

| tp-link   EC220-G5 |             |          | Q Buscar        | VID TP-Link     | E Cerrar sesión | <b>MEJORAR</b> |
|--------------------|-------------|----------|-----------------|-----------------|-----------------|----------------|
|                    | Aapa de Red | Internet | Red Inalámbrica | (Ø)<br>Avanzada |                 |                |
| Intern             | et 1        | 2246     | Dispositvos Mes |                 | Clientela       |                |
| Pantalla Principal |             |          |                 |                 |                 |                |

### 2) Entrada Sistema (luego de realizar configuración inicial).

 Ingresamos la dirección IP 192.168.0.1 o http://tplinkwifi.net en la barra de direcciones del navegador, realizamos la búsqueda y debe mostrarnos el siguiente apartado.

|   | Iniciar sesión con contraseña local     |
|---|-----------------------------------------|
| ( | Contraseña local:                       |
|   | INICIAR SESIÓN<br>¿Contraseña olvidada? |
|   | 🖨 ID TP-Link                            |

2. Indicamos la contraseña de la configuración inicial **Admin123** y hacer clic en iniciar sesión.

| Iniciar sesió   | n con contraseña local |
|-----------------|------------------------|
| Contraseña loca | l:                     |
| Admin123        | 0                      |
|                 |                        |
| IN              | IICIAR SESION          |
|                 | ¿Contraseña olvidada?  |
|                 |                        |
|                 |                        |
|                 |                        |
|                 | 🖕 ID TP-Link           |
|                 |                        |

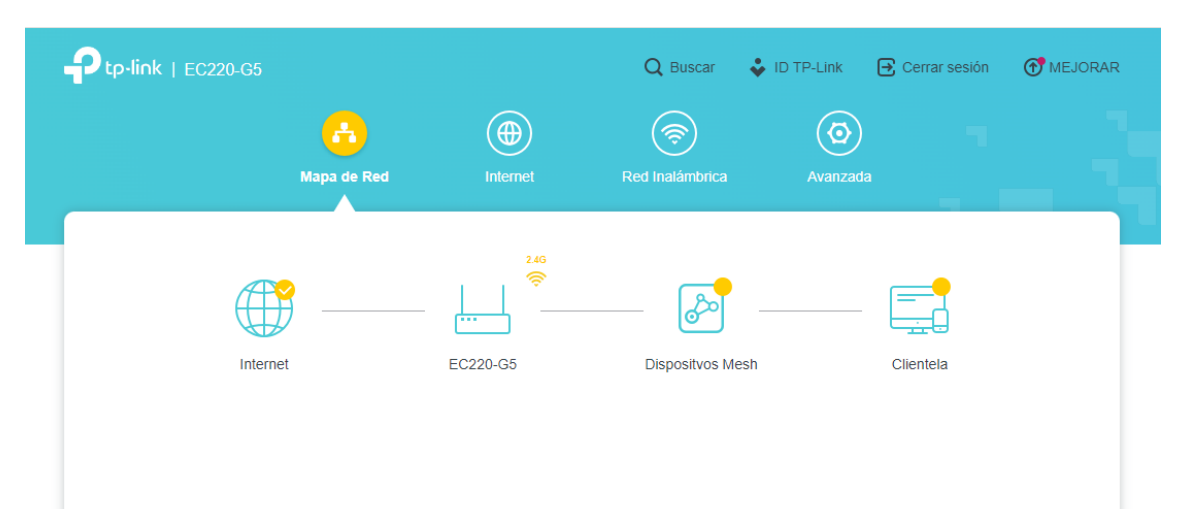

3. Al realizar esto pasos debemos ya estar en el entorno gráfico del Router.

# 3) Cambio nombre de red, contraseña y ocultar nombre de red.

|                               | (H)                                       |                                      | <b>(</b> ?)                                                                                                    | <u>o</u> 1 –                                                                                                    |
|-------------------------------|-------------------------------------------|--------------------------------------|----------------------------------------------------------------------------------------------------|----------------------------------------------------------------------------------------------------|
|                               | Mapa de Red                               | Internet                             | Red Inalámbrica                                                                                                    | Avanzada                                                                                                    |
| Configuración<br>Rápida       | <b>Configuración</b><br>Personaliza la co | inalámbrica                          | i según lo necesites.                                                                                                |                                                                                                    |
| Modo de<br>Operación          |                                           | Band Steering:                       | 🗸 Habilitar 🕐                                                                                                    |                                                                                                    |
| EasyMesh<br>Red<br>ID TP-Link |                                           |                                      | Cuando está habilitada,<br>el mismo nombre de reo<br>SSID), y tu dispositivo ir<br>conexión a la banda de<br>rápida. | las redes de 2.4GHz y 5GHz comparten<br>d y contraseña (solo se mostrará un<br>nalámbrico cambiará automáticamente la<br>Wi-Fi que proporciona la velocidad más |
| Red Inalámbrica 2             |                                           | Radio Inalámbrico:                   | Habilitar Compartir                                                                                                  | red                                                                                                    |
| • Configuración 3             | Ν                                         | Nombre de red (SSID):<br>Sequiridad: | TP-Link_018C                                                                                                    |                                                                                                    |
| Red de Invitados              |                                           | Versión:                             | WPA2-PSK                                                                                                    | ×                                                                                                    |
| WPS                           |                                           | Encriptación:                        | AES                                                                                                    | ~                                                                                                    |
| Ajustes adicionales           |                                           | Contraseña:                          | 12345678                                                                                                    |                                                                                                    |
| NAT Forwarding                | Pot                                       | encia de Transmisión:                | Alto                                                                                                    | $\sim$                                                                                                    |
| Control Parental              |                                           |                                      |                                                                                                    |                                                                                                    |
| QoS                           |                                           |                                      |                                                                                                    |                                                                                                    |
| Seguridad                     |                                           |                                      |                                                                                                    |                                                                                                    |
| IPv6                          |                                           |                                      |                                                                                                    |                                                                                                    |
| Sistema                       |                                           |                                      |                                                                                                    | 🗘 APOYO 🔿 VOLVER                                                                                                    |

1. Ingresamos a Avanzada > Red Inalámbrica > Configuración Inalámbrica.

2. Nos ubicamos en la casilla correspondiente a **Nombre de red (SSID)**, indicamos el nuevo nombre para la red.

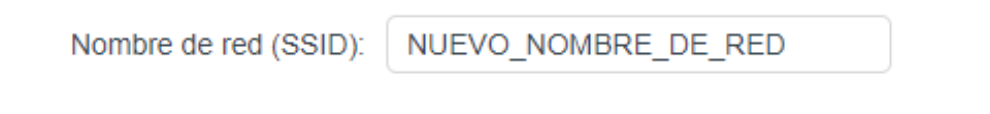

 Para el cambio de contraseña nos ubicamos en la opción Seguridad para seleccionar el protocolo de seguridad inalámbrica. indicamos el protocolo WPA2/WPA3-Personal.

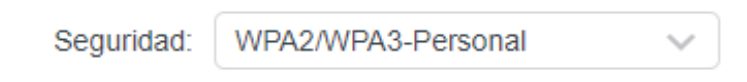

4. Luego ubicamos la casilla **Contraseña**, indicamos la nueva contraseña, recomendado siempre crea contraseñas que tengan al menos 15 caracteres y combinen letras, números y símbolos.

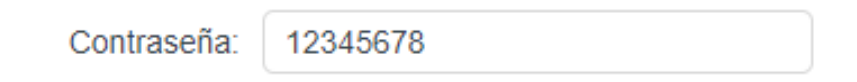

5. Seguidamente habilitamos el botón **Ocultar SSID**, si se desea ocultar la red, en el caso contrario no se habilita.

| Ocultar SSID                             |                                                                                                    |  |  |  |
|------------------------------------------|----------------------------------------------------------------------------------------------------|--|--|--|
| Configuración inalámbrica                |                                                                                                    |  |  |  |
| Personaliza la configuración inalámbrica | según lo necesites.                                                                                                    |  |  |  |
| Band Steering:                           | Z Habilitar ?                                                                                                    |  |  |  |
| Radio Inalámbrico:                       | Cuando está habilitada, las redes de 2 4GHz y 5GHz comparten<br>el mismo nombre de red y col<br>SSID), y tu dispositivo inalám<br>conexión a la banda de Wi-Fi<br>que proporciona la velocidad más<br>rápida. |  |  |  |
| Nombre de red (SSID):                    | NUEVO_NOMBRE_DE_RED Ocultar SSID                                                                                                    |  |  |  |
| Seguridad:                               | WPA2/WPA3-Personal                                                                                                    |  |  |  |
| Versión:                                 | Auto                                                                                                    |  |  |  |
| Contraseña:                              | 12345678 Contraseña                                                                                                    |  |  |  |
| Potencia de Transmisión:                 | Alto                                                                                                    |  |  |  |

# 4) Lista Blanca (Whitelist) y Lista Negras Filtrado MAC.

|                                                | Mapa de Red                     | Internet          | Red Inalámbrica             | 2 1<br>Avanzada |
|------------------------------------------------|---------------------------------|-------------------|-----------------------------|-----------------|
| Configuración<br>Rápida                        | Control de A<br>Controle el acc | Acceso            | dispositivos especificados. |                 |
| Operación<br>EasyMesh                          |                                 | Control de Acceso |                             |                 |
| Red<br>ID TP-Link                              |                                 |                   |                             |                 |
| Red Inalámbrica<br>NAT Forwarding              |                                 |                   |                             |                 |
| Control Parental<br>QoS                        |                                 |                   |                             |                 |
| Seguridad 2                                    |                                 |                   |                             |                 |
| Control de Acceso 3     Vinculación     IP&MAC |                                 |                   |                             |                 |
| ALG                                            |                                 |                   |                             |                 |

1. Ingresamos a Avanzada > Seguridad > Control de Acceso.

#### 2. Habilitamos la opción Control de Acceso.

| Control de Acceso                                                 |                                                                                                    |                |  |  |
|-------------------------------------------------------------------|----------------------------------------------------------------------------------------------------|----------------|--|--|
| Controle el acceso a su red desde los dispositivos especificados. |                                                                                                    |                |  |  |
| Control de Acceso:                                                |                                                                                                    |                |  |  |
| Modo de Acceso:                                                   | <ul> <li>Lista Negra</li> <li>Configure una lista negra para bloquear solo<br/>red desde los dispositivos especificados.</li> <li>Lista Blanca</li> </ul> | el acceso a la |  |  |
|                                                                   |                                                                                                    | 🕂 Añadir       |  |  |
| Estado Tipo de Dispositivo                                        | Nombre del dispositivo Dirección MAC                                                                                                    | Modificar      |  |  |
| No hay entradas en esta tabla.                                    |                                                                                                    |                |  |  |

- 3. Luego identificamos modo de acceso, las cuales se clasifican en dos: lista blanca, en la cual se recogen una serie de direcciones MAC que serán las únicas que estarán autorizadas para conectarse a nuestra red Wi-Fi y lista negra que recopila las direcciones MAC, pero éstas no pertenecen a los dispositivos autorizados sino a aquellos no autorizados para conectarse a nuestra red Wi-Fi
- Seleccionamos el modo de acceso (lista blanca o negra), en cualquiera de los dos modos se debe realizar los siguientes pasos.

| (       | Control de     | Acceso                      |                                                                                                    |
|---------|----------------|-----------------------------|----------------------------------------------------------------------------------------------------|
| (       | Controle el ac | cceso a su red desde los di | ispositivos especificados.                                                                                                    |
|         |                | Control de Acceso:          |                                                                                                    |
| Modo de | e acceso       | Modo de Acceso:             | <ul> <li>Lista Negra</li> <li>Configure una lista negra para bloquear solo el acceso a la<br/>red desde los dispositivos especificados</li> </ul> |
|         |                |                             | C Lista Blanca                                                                                                    |
|         |                |                             | Clic 		 Añac                                                                                                    |
|         | Estado         | Tipo de Dispositivo         | Nombre del dispositivo Dirección MAC Modificar                                                                                                    |
|         | No hay en      | itradas en esta tabla.      |                                                                                                    |

 Seguidamente hacer clic en Añadir, al realizar este paso nos dirige a una pestaña en la cual se muestra dos opciones: Seleccione de la lista de dispositivos y Agregar manualmente.

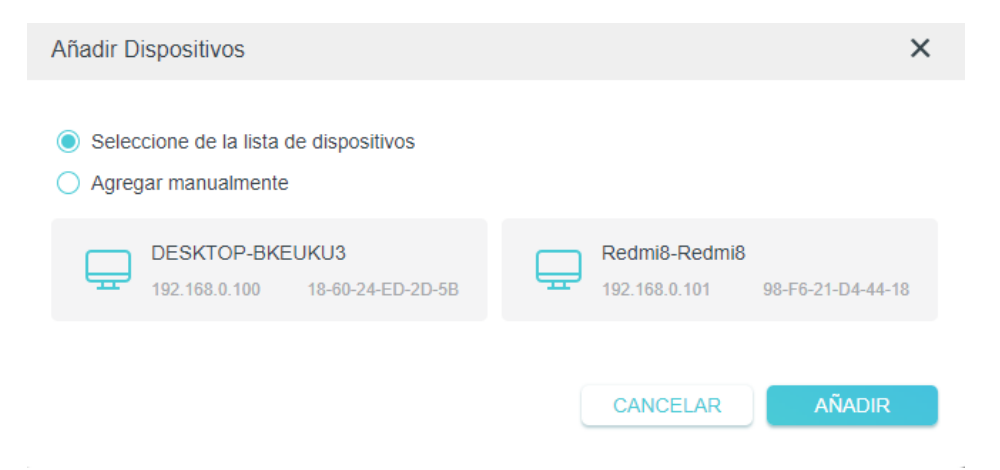

6. En la primera opción se nos muestra los dispositivos que actualmente están conectados a nuestra red Wi-Fi, en este caso se selecciona el dispositivo que deseamos agregar a la lista y hacemos clic en añadir.

| Añadir Dispositivos                                                                     | ×                                                |
|-----------------------------------------------------------------------------------------|--------------------------------------------------|
|                                                                                         | Dispositivos conectados                          |
| <ul> <li>Seleccione de la lista de dispositivos</li> <li>Agregar manualmente</li> </ul> |                                                  |
| DESKTOP-BKEUKU3<br>192.168.0.100 18-60-24-ED-2D-5B                                      | Redmi8-Redmi8<br>192.168.0.101 98-F6-21-D4-44-18 |
|                                                                                         |                                                  |

7. Se verifica en la lista que el dispositivo se halla agregado correctamente, hacer clic en **GUARDAR** para agregar los cambios.

| Controle el acceso a su red desde los dis | spositivos especificados.                                                                                                    |                   |            |
|-------------------------------------------|----------------------------------------------------------------------------------------------------|-------------------|------------|
| Control de Acceso:                        |                                                                                                    |                   |            |
| Modo de Acceso:                           | <ul> <li>Lista Negra</li> <li>Lista Blanca</li> </ul>                                                                                 |                   |            |
| Lista de dispositivos                     | sta de dispositivos<br>Configure una lista blanca para permitir únicamente el<br>acceso a la red desde los dispositivos especificados |                   | camente el |
|                                           |                                                                                                    |                   | 🕂 Añadii   |
| Estado Tipo de Dispositivo                | Nombre del dispositivo                                                                                                    | Dirección MAC     | Modificar  |
| Habilitad                                 | Redmi8-Redmi8                                                                                                    | 98-F6-21-D4-44-18 | 莭          |

 En el segundo caso se debe ingresar el dispositivo manualmente, indicar Nombre del dispositivo y Dirección MAC (xx-xx-xx-xx-xx) y hacer clic en Añadir y verificar en la lista de dispositivos si se agregó correctamente.

| Añadir Dispositivos                                                                     | ×                     |
|-----------------------------------------------------------------------------------------|-----------------------|
| <ul> <li>Seleccione de la lista de dispositivos</li> <li>Agregar manualmente</li> </ul> | Datos del dispositivo |
| Nombre del dispositivo: Redmi8<br>Dirección MAC: 98 - F6 - 21 - F5 - 44 - 19            |                       |
|                                                                                         |                       |

- 9. Para dispositivos **Android 8 y 9**, seguir los siguientes pasos para localizar la dirección MAC:
  - Configuración > Sistema > Acerca del teléfono > Estado > Dirección MAC Wi-Fi.
- 10. Para dispositivos **Android 10 y 11**, seguir los siguientes pasos para localizar la dirección MAC:
  - Configuración > Sistema > Acerca del teléfono > Dirección MAC Wi-Fi.
- 11. Para dispositivos **iPhone**, seguir los siguientes pasos para localizar la dirección MAC:
  - Ajustes > General > Información > Dirección Wi-Fi.

#### 5) Enrutamiento de puertos.

|                         |                                  |                                             | <b>(</b>                       | <mark>②</mark> 1 👘                |
|-------------------------|----------------------------------|---------------------------------------------|--------------------------------|-----------------------------------|
|                         | мара се кес                      | internet                                    | Reo maiamonca                  | Avanzaoa                          |
| Configuración<br>Rápida | DMZ                              |                                             |                                | 1                                 |
| Modo de<br>Operación    | Exponga un dis<br>comunicaciones | positivo especifico en s<br>en tiempo real. | u red local a internet para ap | licaciones como juegos en línea y |
| EasyMesh                |                                  | DMZ                                         | 🗄 💿 Deshabilitado              |                                   |
| Red                     |                                  |                                             | Activar DMZ                    |                                   |
| ID TP-Link              |                                  |                                             |                                |                                   |
| Red Inalámbrica         |                                  |                                             |                                |                                   |
| NAT Forwarding 2        |                                  |                                             |                                |                                   |
| Reenvío de<br>puertos   |                                  |                                             |                                |                                   |
| Port Triggering         |                                  |                                             |                                |                                   |
| UPnP                    |                                  |                                             |                                |                                   |
| • DMZ 3                 |                                  |                                             |                                |                                   |
| Control Parental        |                                  |                                             |                                |                                   |
| QoS                     |                                  |                                             |                                |                                   |
| Seguridad               |                                  |                                             |                                |                                   |
| IPv6                    |                                  |                                             |                                |                                   |
| Sistema                 |                                  |                                             |                                |                                   |

1. Ingresar Avanzada > NAT Forwarding > DMZ.

2. Habilitamos la opción Activar DMZ.

| DMZ: | Ο          | Disabled   |
|------|------------|------------|
|      | $\bigcirc$ | Enable DMZ |

 Indicar la DMZ Host IP Address, comunicarse al Contact Center para realizar la respectiva solicitud al departamento encargado y puedo realizar las configuraciones necesarias.

#### DMZ

Exponga un dispositivo específico en su red local a Internet para aplicaciones como juegos en línea y comunicaciones en tiempo real.

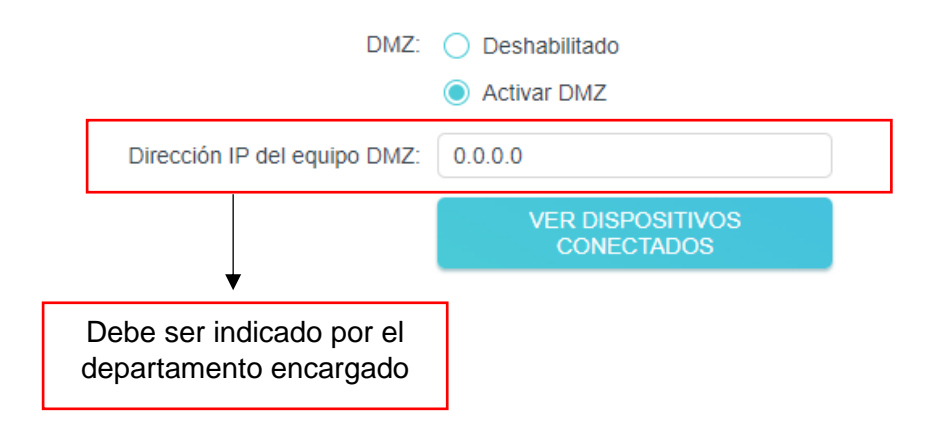

4. En el caso de que el cliente disponga de un dispositivo ONU con Wi-Fi y el mismo se encuentre configurado como modo Brigde debe realizarse la configuración DMZ en el mismo, en el caso de los dispositivos ONU sin WI-Fi no se deben realizar ninguna configuración en el mismo.